Videoconferência nas atividades do **Centro Espírita** 

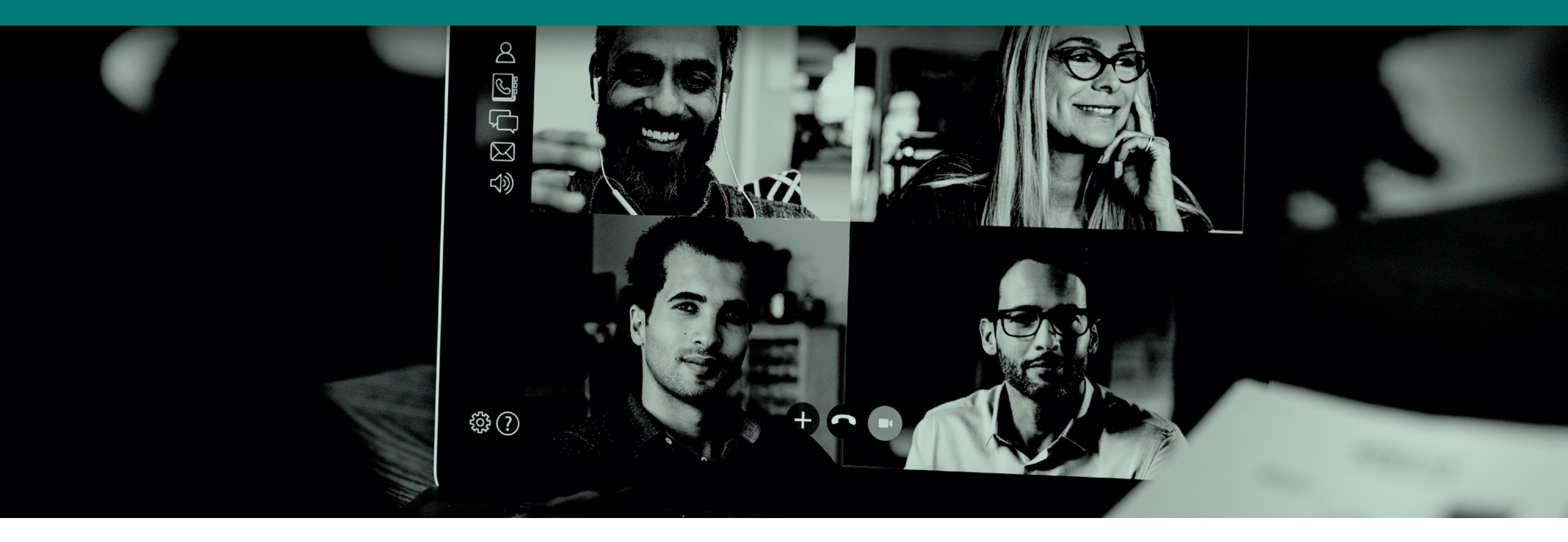

### **O que é videoconferência?**

Comunicação audiovisual entre vários participantes que, mesmo estando em locais diferentes, transmitem e recebem sinais de áudio/vídeo através de seus dispositivos usando a internet.

### Em que atividades posso usar a videoconferência?

- Grupos de estudo;
- Atendimento fraterno;
- Reunião pública;
- Evangelização Mocidade;
- Reuniões de coordenadores/diretoria;
- Planejamento do trabalho/atividades;

### **O que preciso ter para usá-la?**

Um celular, tablet ou computador conectado à internet banda-larga e um aplicativo (programa) de videoconferência. É recomendável o uso de fone-de-ouvido.

### **Qual aplicativo usar?**

Existem várias alternativas. Nas próximas páginas, resumimos em um comparativo os principais pontos de alguns aplicativos de videoconferência. Veja a que melhor se adequa às suas necessidades.

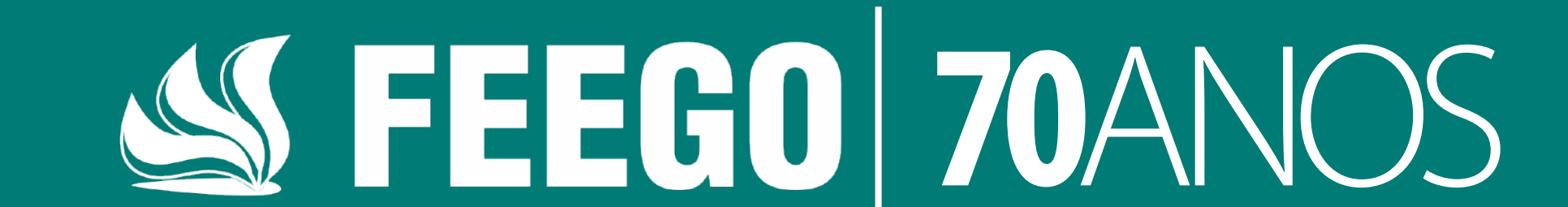

| Aplicativo            | Organização            | Limite<br>usuários por<br>chamada                    | Tempo de<br>chamada | Gratuito | Valor mensal<br>(por usuário<br>ou anfitrião)           |
|-----------------------|------------------------|------------------------------------------------------|---------------------|----------|---------------------------------------------------------|
| WhatsApp              | Facebook               | Até <b>4</b><br>pessoas                              | ilimitado           |          |                                                         |
| Apple<br>FaceTime     | Apple                  | Até <b>32</b><br>pessoas                             | ilimitado           |          |                                                         |
| Instagram             | Facebook               | Até <b>6</b><br>pessoas                              | ilimitado           |          |                                                         |
| Facebook<br>Messenger | Facebook               | Até <b>50</b><br>pessoas                             | ilimitado           |          |                                                         |
| Skype                 | Microsoft<br>(Windows) | Até <b>50</b><br>pessoas                             | ilimitado           |          |                                                         |
| Skype<br>(pago)       | Microsoft<br>(Windows) | Até <b>99</b><br>pessoas<br>(250 pessoas)*           | ilimitado           |          | Office 365<br>Business<br>Essentials<br><b>R\$23,60</b> |
| Google<br>Hangouts    | Google                 | Até <b>10</b><br>pessoas                             | ilimitado           |          |                                                         |
| Hangouts<br>Meet      | Google                 | Até <b>100</b><br>pessoas<br>(250 pessoas)*          | ilimitado           |          | Plano Basic.<br>G Suite:<br><b>R\$24,30</b>             |
| Zoom                  | Zoom                   | Até <b>100</b><br>pessoas                            | Até 40<br>minutos   |          |                                                         |
| Zoom<br>(pago)        | Zoom                   | Até <b>100</b><br>pessoas<br>( <i>mil pessoas</i> )* | ilimitado           |          | Plano<br>Profissional:<br><b>US\$14,99</b>              |

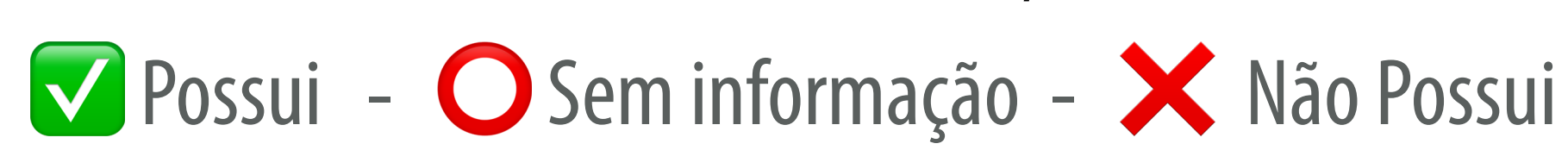

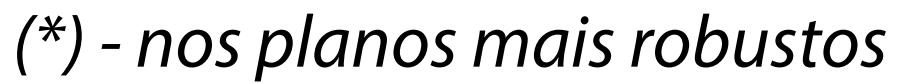

2

| Aplicativo            | Versão<br>Android | Versão<br>iOS/iPadOS                     | Windows | Mac | Versão WEB<br>(navegador) |
|-----------------------|-------------------|------------------------------------------|---------|-----|---------------------------|
| WhatsApp              |                   | <ul><li>✓ iOS</li><li>✗ iPadOS</li></ul> |         |     |                           |
| Apple<br>FaceTime     |                   |                                          |         |     |                           |
| Instagram             |                   | <ul><li>✓ iOS</li><li>✗ iPadOS</li></ul> |         |     |                           |
| Facebook<br>Messenger |                   |                                          |         |     |                           |

| Skype                      |  |  |  |
|----------------------------|--|--|--|
| Skype<br>(pago)            |  |  |  |
| Google<br>Hangouts         |  |  |  |
| Hangouts<br>Meet<br>(pago) |  |  |  |
| Zoom                       |  |  |  |
| Zoom<br>(pago)             |  |  |  |

З

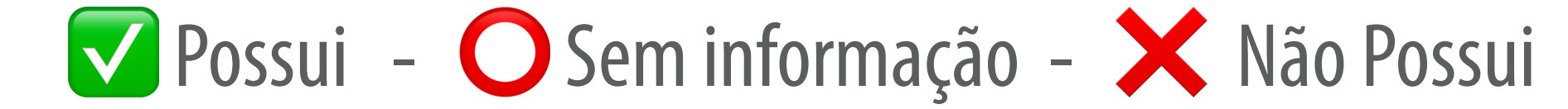

| Aplicativo                 | Convidado<br>precisa ter<br>cadastrado<br>(login) p/<br>participar | Convite ao<br>participante<br>através<br>de link | Compartilha<br>a tela do<br>dispositivo<br>(ex: p/ slides,<br>apresentações) | Exibe textos<br>durante a<br>chamada<br>(ex: pauta<br>reunião) | Organiza a<br>ordem de<br>falar dos<br>participantes |
|----------------------------|--------------------------------------------------------------------|--------------------------------------------------|------------------------------------------------------------------------------|----------------------------------------------------------------|------------------------------------------------------|
| WhatsApp                   |                                                                    |                                                  |                                                                              |                                                                |                                                      |
| Apple<br>FaceTime          |                                                                    |                                                  |                                                                              |                                                                |                                                      |
| Instagram                  |                                                                    |                                                  |                                                                              |                                                                |                                                      |
| Facebook<br>Messenger      |                                                                    |                                                  |                                                                              |                                                                |                                                      |
| Skype                      | aplicativo                                                         |                                                  |                                                                              |                                                                | Ο                                                    |
| Skype<br>(pago)            | aplicativo                                                         |                                                  |                                                                              |                                                                | 0                                                    |
| Google<br>Hangouts         |                                                                    |                                                  |                                                                              |                                                                | O                                                    |
| Hangouts<br>Meet<br>(pago) |                                                                    |                                                  |                                                                              |                                                                | O                                                    |
| Zoom                       |                                                                    |                                                  |                                                                              |                                                                |                                                      |
| Zoom<br>(pago)             |                                                                    |                                                  |                                                                              |                                                                |                                                      |

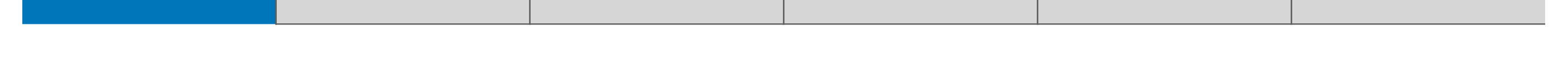

4

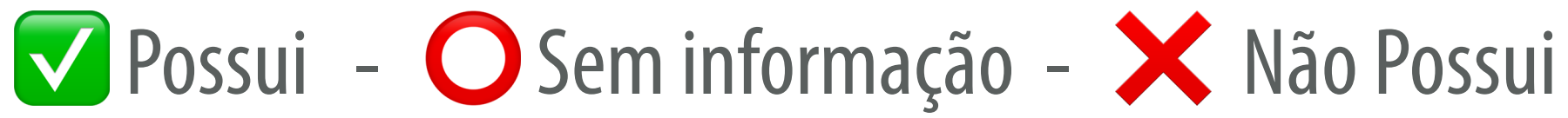

### **APLICATIVOS RECOMENDADOS:**

# Para até 10 PESSOAS e sem restrição de tempo:

### Google Hangouts

# Para até 50 PESSOAS e sem restrição de tempo:

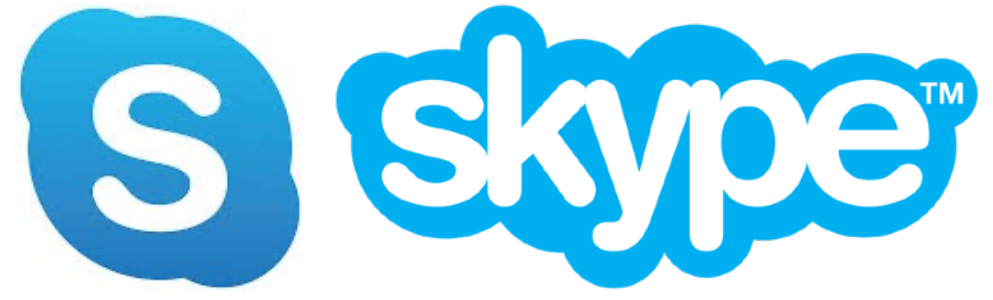

# Para até **100 PESSOAS** e com até **40 minutos** de duração:

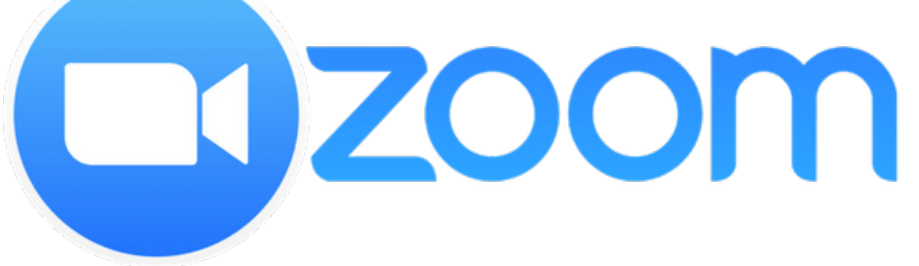

## Para até 100 PESSOAS, sem restrição de tempo e com pacote pago:

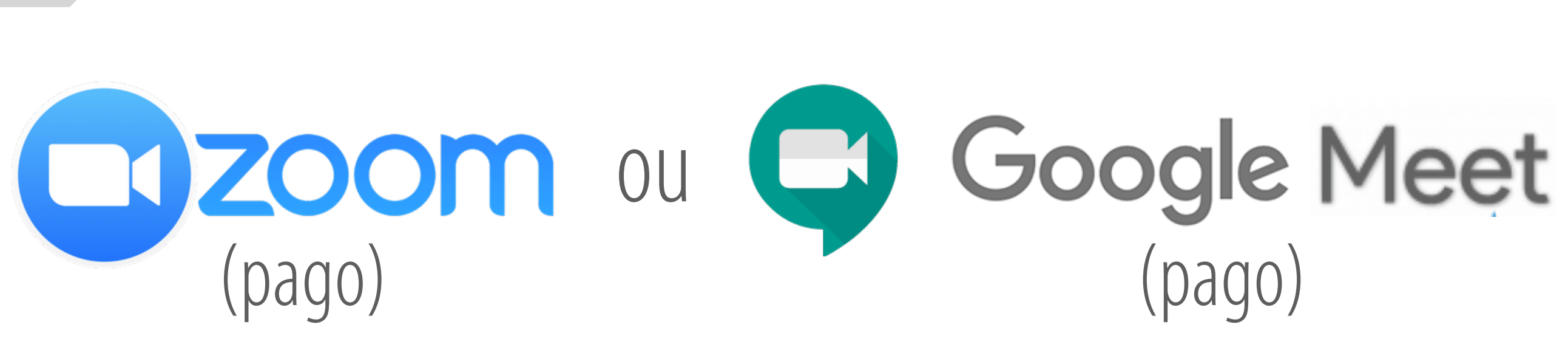

5

### **COMO FAZER A CHAMADA?**

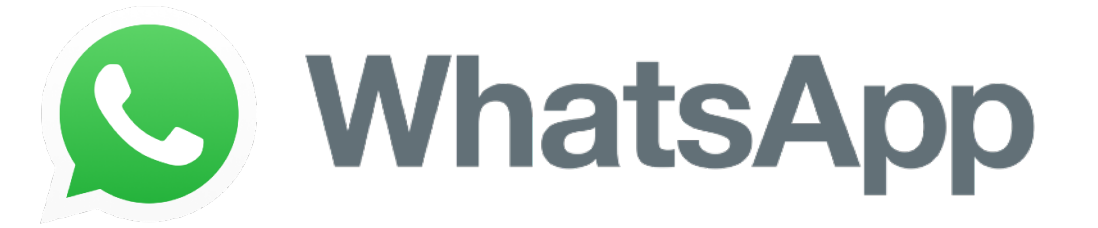

- Para chamar pessoas que estão num mesmo grupo, abra a aba de conversa desse grupo e clique no ícone de telefone que fica no canto superior direito;
- Um menu vai aparecer na parte de baixo da tela, com uma lista dos participantes do grupo. Você poderá selecionar até 3 pessoas para chamar (com você, serão 4). Feito isso, clique no ícone da câmera;
- Para chamar alguém fora do grupo, selecione primeiro uma pessoa e abra a aba de conversa. Clique no ícone de câmera que fica no canto superior direito (ao lado do ícone de telefone);
- Inicie a chamada em vídeo e, no canto superior direito, vai aparecer a opção de adicionar mais pessoas (um sinal de +). Você poderá adicionar

até 3 (com você, serão 4).

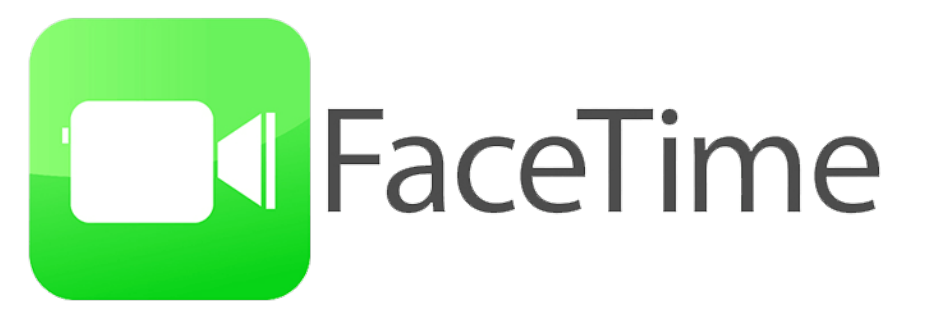

- Abra o aplicativo FaceTime em um iPhone, iPad ou Mac e selecione a pessoa que deseja iniciar a chamada (lembrando que ela precisa estar também em um dispositivo da Apple);
- Após iniciar a conversa, no canto inferior, arraste para cima a tela de ferramentas (que tem quatro botões, sendo eles: efeitos, mudo, virar e desligar) e aparecerá abaixo do nome do outro participante a opção Adicionar Pessoa (um sinal de +);
- Repita esse mesmo passo para selecionar os demais participantes até o número de 31 pessoas convidadas (com você, serão 32);
- Você também pode escolher entrar através do aplicativo Contatos.
  Encontre o contato da pessoa que deseja convidar e clique no botão que representa uma câmera . Para adicionar mais pessoas, siga os passos

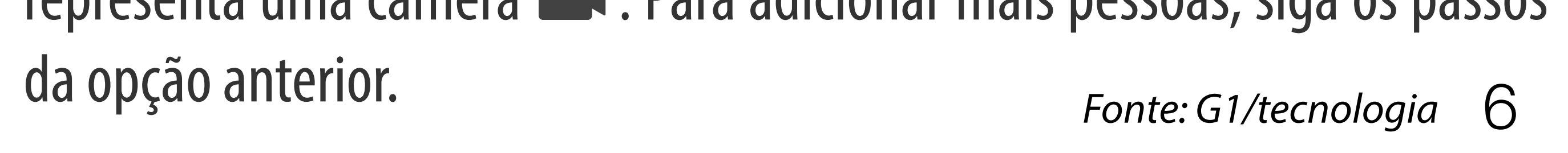

### **COMO FAZER A CHAMADA?**

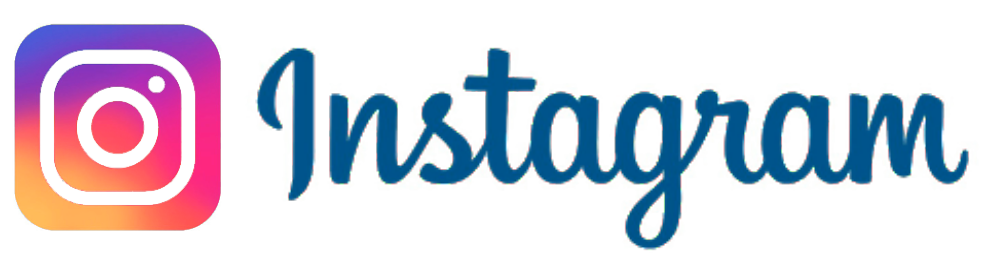

- Ao entrar no Instagram, **clique no ícone de mensagem direta** (seta), no canto superior direito da tela inicial;
- Toque no ícone da câmera no canto superior direito;
- Selecione até 5 pessoas (com você, serão 6).

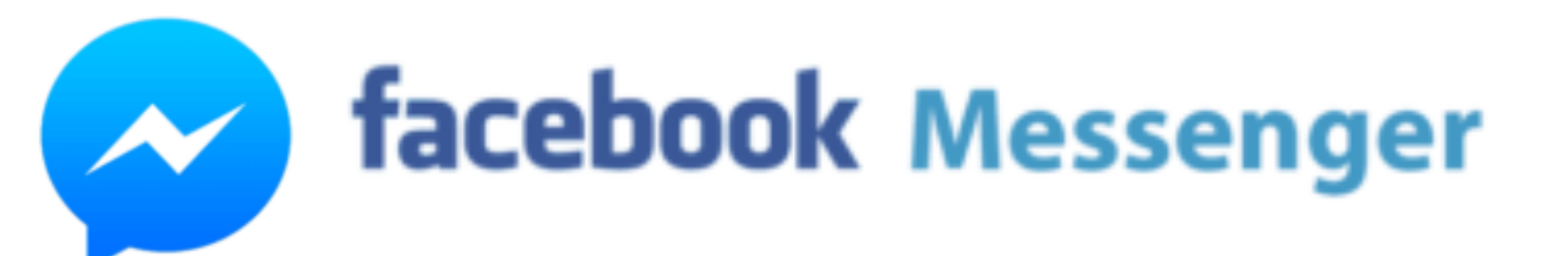

- É mais fácil usar o aplicativo do Facebook Messenger (faça o download clicando no ícone do Messenger dentro do Facebook ou pela pela loja de aplicativos Google Play ou App Store, se tiver iPhone);
- Também é possível entrar pela própria página do Facebook no celular,

tablet ou computador, clicando no ícone do Messenger (no canto superior direito);

- Selecione as pessoas ou o grupo e clique no ícone da câmera;
- Lembre-se de que, com mais de 6 pessoas, o aplicativo só mostrará quem estiver falando no momento.

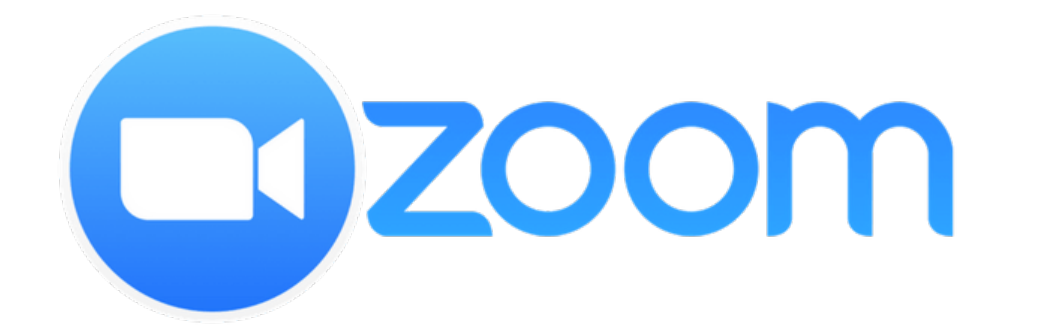

- Baixe o Zoom no celular/tablet pela loja de aplicativos (Google Play ou App Store) ou no computador (em <u>zoom.us/pt-pt/meetings.html</u>);
- Se você receber um convite, não precisará ter conta na plataforma para entrar na reunião: basta incluir o "ID" (número) da reunião que aparece nesse convite;
- Caso queira criar uma reunião e enviar convites, é preciso ter uma conta no aplicativo (apenas o email e a criação de uma senha) ou fazer login

#### com a conta do Google ou do Facebook.

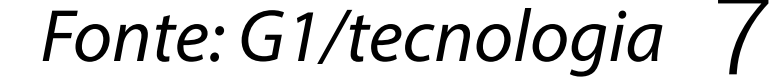

### **COMO FAZER A CHAMADA?**

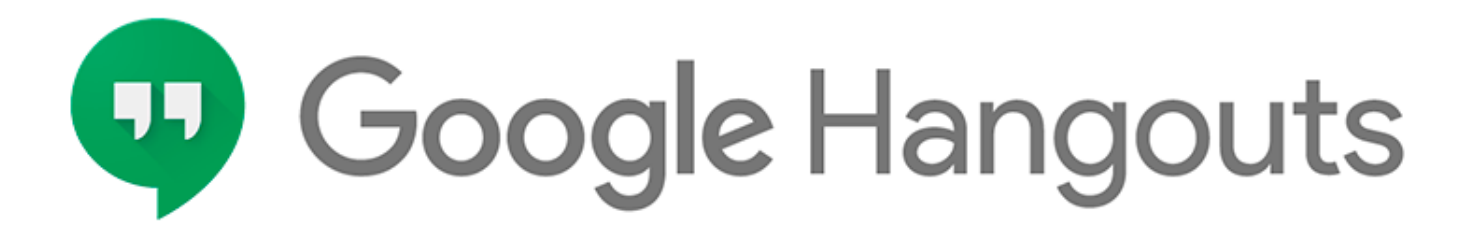

• Se você já usa Gmail, por exemplo, o Hangouts fica logo abaixo da lista de pastas, à esquerda (onde aparece o seu perfil);

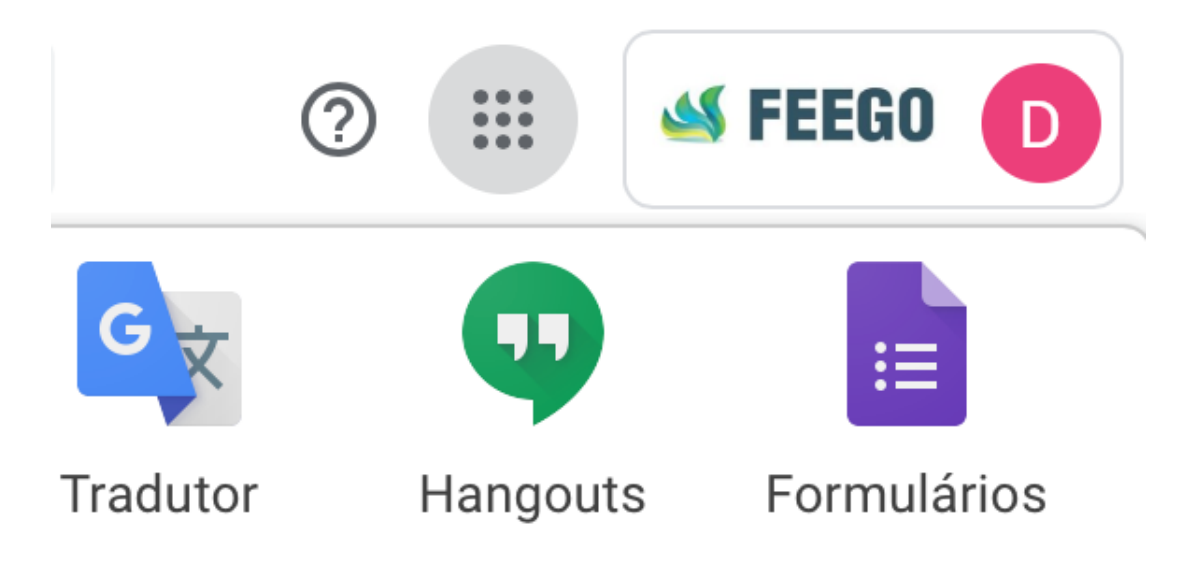

- Ou você pode entrar em **hangouts.google.com**. A página tem um ambiente próprio e mais "amigável", que não se mistura com seus emails;
- Também é possível fazer o download do aplicativo para celular/tablet pela loja de aplicativos (Google Play ou App Store);
- Você pode buscar seus amigos entre seus contatos (pessoas com quem você já trocou e-mail pelo Gmail estão ali automaticamente, assim como contatos que possui em celulares Android, por exemplo). Você também pode convidar pessoas;
- Aí é só clicar no entrar na opção "Vídeochamada" (no computador);

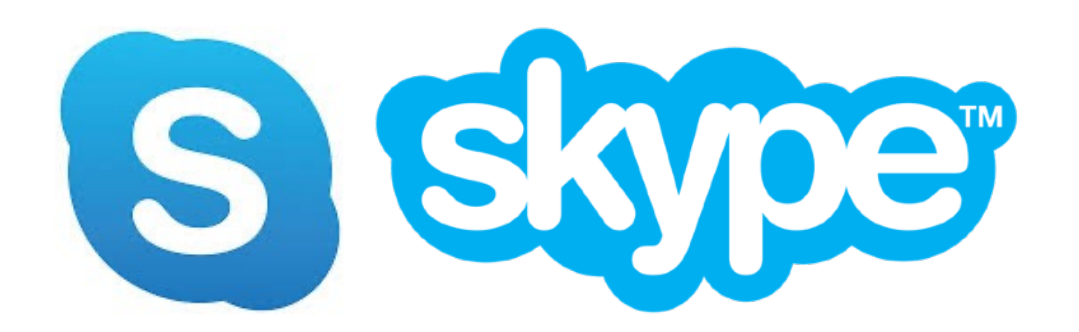

- Baixe o Skype no celular ou tablet pela loja de aplicativos (Google Play ou App Store) ou no computador (<u>skype.com</u>);
- Também é possível usar o Skype no computador sem baixar nada, em web.skype.com;
- Crie uma conta; se você tiver uma conta Microsoft (como @outlook.com ou @msn.com ou sendo usuário do pacote Office), já é automaticamente um usuário Skype; basta abrir o app e fazer login;
- Busque os amigos pelo nome de perfil deles no Skype ou pelo email. Se

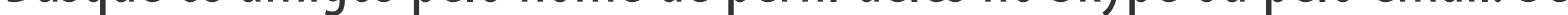

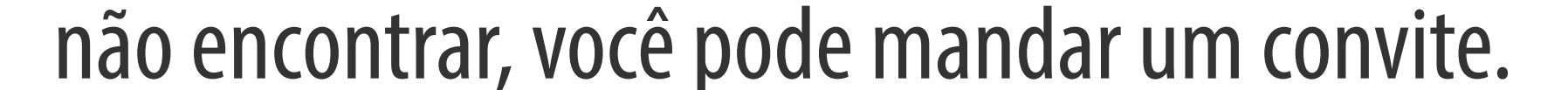

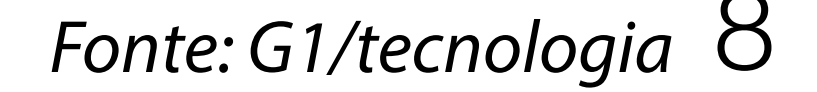

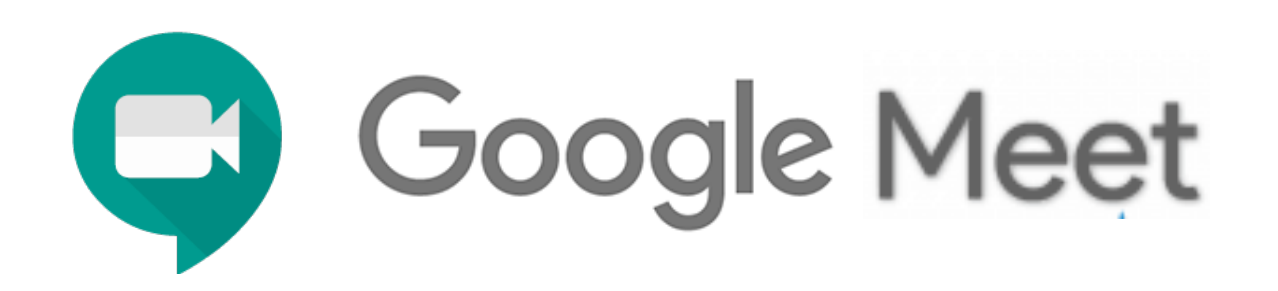

- Se você possui uma conta do Google G Suite, no Gmail, por exemplo, o Google Meet fica logo abaixo da lista de pastas, à esquerda (onde aparece o seu perfil);
- Ou você pode entrar em **meet.google.com**. A página tem um ambiente próprio e mais "amigável", que não se mistura com seus e-mails;
- Ao entrar no Google Meet clique na opção + Participar/iniciar reunião, insira um título para a reunião e entre;
- Clique no botão Participar agora e já irá entrar no ambiente da videoconferência. Abrirá uma janela e se clicar no último item, + Adic.
  Pessoas, irá adicionar seus convidados;<sup>1</sup>
- Nessa mesma janela que se abriu relatado no item acima, aparecerá também o link da videoconferência, se preferir, você pode enviar esse link para os convidados participarem, basta copiá-lo e compartilhá-lo por e-mail, WhatsApp ou aplicativos similares.<sup>2</sup>

| Adicionar outras pessoas                                                                                      | × |
|----------------------------------------------------------------------------------------------------|---|
| <b>reuniaodeteste</b><br>Apelido na reunião (só pode ser usado na organização                                 |   |
| Compartilhe estas informações com as pessoas que você quer na reunião<br>https://meet.google.com/tsm-czte-eam |   |
| Ligar para reunião: PIN:                                                                                      |   |
| Mais números de telefone                                                                                      |   |
| Copiar informações sobre como participar                                                                      |   |
|                                                                                                    |   |

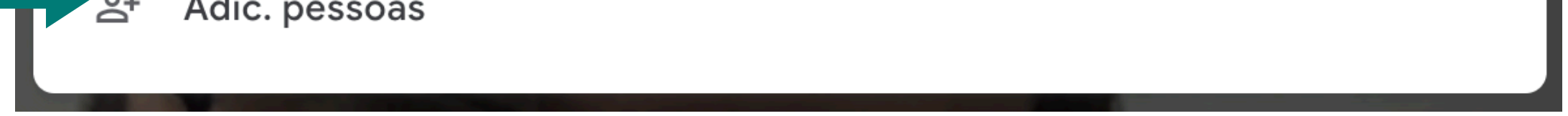

Videoconferência nas atividades do **Centro Espírita** 

### **DICAS ÚTEIS PARA VIDEOCONFERÊNCIAS**

*"É necessário que eu diminua e que ele cresça."* JOÃO 3:30 (João Batista fala sobre Jesus)

Durante esses dias de isolamento social é necessário que estejamos integralmente dedicados a fim de mantermos nossas **instituições** espíritas atuantes, além de fazer crescer a divulgação da mensagem da Doutrina dos Espíritos.

Selecionamos abaixo **algumas dicas úteis** para realização de **transmissões on-line** e **videoconferências**:

P Busque sempre um local iluminado e preferencialmente com fundo neutro para não dispersar a atenção de quem acompanha;

PEm nossas residências, no horário da reunião, lembre-se de colocar o celular no modo silencioso, informar aos familiares que você não deverá ser interrompido, ter cuidado com gatos e cachorros fazendo barulhos pela casa;

Fique atento sempre na vestimenta adequada, tanto para quem irá falar, quanto para todos os que exibirão suas imagens no vídeo;

P Se possível, use um fone-de-ouvido (ou headset). Ele isola o som exterior, evita microfonias e aumenta a qualidade da chamada para

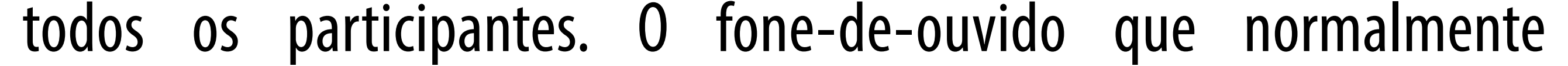

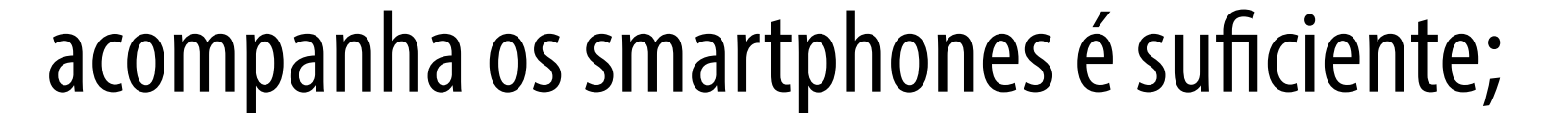

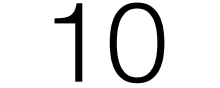

**Coloque sempre seu microfone no mudo quando não estiver falando para** que os possíveis ruídos ao seu redor não atrapalhem a reunião. Na tela do aplicativo, procure o ícone de um microfone 🖋 para desativá-lo e reativá-lo quando necessário;

P Desativar a câmera reduz o consumo de bateria e muitas vezes melhora o áudio da videoconferência.

PÉ importante que as instituições procurem, dentro do possível, diversificar o número de expositores. A diversidade de estilos, de falas e temas é importante para manter a audiência interessada;

Y O expositor pode fazer a transmissão direto de sua residência. Mas é importante que fique claro para o público quando é uma atividade da instituição espírita e quando é uma atividade particular do expositor;

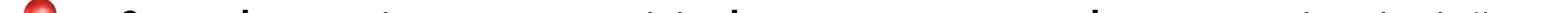

Quando estiver transmitindo em nome de uma instituição, é recomendado que o expositor utilize as Redes Sociais da instituição ao invés de suas redes pessoais;

Y Ao utilizar a rede de uma casa espírita, deve-se evitar fornecer contatos pessoais, pedir curtidas e seguidores para suas páginas ou para seus grupos de WhatsApp;

O quanto possível, indique livros e outras ferramentas para que as pessoas em casa busquem o estudo de forma autônoma. Mais do que nunca o espírita necessitará caminhar de forma independente e oferecer auxílio para todos.

## FEEGO 70ANOS